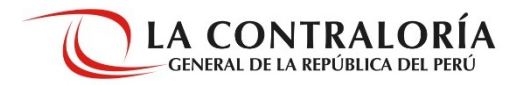

## Instructivo para descargar la Declaración Jurada de Intereses

Realiza la descarga en cuatro pasos:

**1.-** Ingresa al enlace: <u>https://appdji.contraloria.gob.pe/DJIC/</u> y haz clic en el botón llamado "Busca la Declaración Jurada de Intereses".

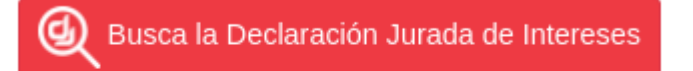

Aquí podrá visualizar la información pública de las DJI recibidas por la Contraloría.

## 2.- Ingresa los campos solicitados y haz clic en el botón "buscar".

| Buscauor de Declaración                                       | nes Juradas                                                                                                |                           |                   |
|---------------------------------------------------------------|----------------------------------------------------------------------------------------------------|---------------------------|-------------------|
| Ingrese el nombre del declara<br>declaraciones y haga click e | ante y haga click en Buscar. Una vez mostrados lo<br>en el botón Descargar (ver más información):          | s resultados, <b>sele</b> | eccione las       |
| Apellidos:                                                    | Nombres:                                                                                                   |                           |                   |
| ORMEÑO                                                        | CARLOS                                                                                                    | В                         | uscar             |
| YBAA                                                          |                                                                                                    | *                         | Descargar         |
|                                                               | Entidad                                                                                                    | Oportunidad               | Ejercicio         |
| ORMEÑO CALDERON CAF                                           | Entidad<br>RLOS ALBERTO (1 declaracion(es) jurada(s))                                                      | Oportunidad               | Ejercicio         |
| ORMEÑO CALDERON CAP  SUPERINTENDENCIA N                       | Entidad<br>RLOS ALBERTO (1 declaracion(es) jurada(s))<br>ACIONAL DE LOS REGISTROS PÚBLICOS - SUNARP - SEDE | Oportunidad<br>AL INICIO  | Ejercicio<br>2021 |

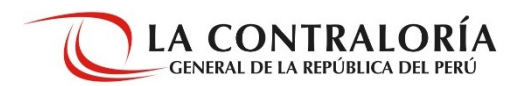

**3.**- Selecciona la Declaración Jurada a descargar, escribe el código de verificación y haz clic en el botón "descargar".

| pellidos:       | Nombres:                                                |             |           |
|-----------------|---------------------------------------------------------|-------------|-----------|
| ORMEÑO          | CARLOS                                                  | В           | uscar     |
| RELACIÓN DE 5 D | DECLARANTES                                             |             | c         |
| BLX             |                                                         | *           | Descargar |
|                 |                                                         |             |           |
|                 | Entidad                                                 | Oportunidad | Ejercicio |
| ORMEÑO CALDERON | Entidad<br>CARLOS ALBERTO (1 declaracion(es) jurada(s)) | Oportunidad | Ejercicio |

4.- Revisa la descarga que seleccionaste.

|--|